## How to setup VOIP account on DVA-G3340S with Engin VOIP provider

The below example shows how to setup DVS-G3340S router with Engin VoIP provider. You will need to use your provider's settings.

Step 1. Open your web browser (e.g. Internet Explorer) and enter the IP address of the router (http://10.1.1.1). Enter user name (admin) and your password (default password is 'admin').

Step 2. Click on Home > Voice.

Step 3. Click on the "Server" radio button and specify the settings given by your VoIP Provider. Our example shows settings for Engin VoIP provider. You will need to use your provider's settings. Wireless ADSL VoIP IAD

|            | Home                                     | Advar                     | nced         | Tools                | Status                 | Help          |
|------------|------------------------------------------|---------------------------|--------------|----------------------|------------------------|---------------|
|            | nome                                     | Auvur                     |              | 10013                | Julus                  | new           |
| Wizard     | VOIP Configu                             | ration                    |              |                      |                        |               |
| Wireless   | The VolP Configura<br>Peer, Telephony ar | ation allows t<br>nd ACR. | he user to s | et the configuration | of VoIP Server, User A | gent, Peer to |
|            | 💽 Server                                 |                           | Choose       | his option. Setting  | s for VoIP Server woul | d show.       |
| WAN        | 🔘 User Agent                             |                           | Chooset      | his option. Setting  | s for User Agent would | show.         |
|            | 🔘 Peer to Peer                           |                           | Choose       | his option. Setting  | s for Peer to Peer wou | ld show.      |
|            | 🔘 Telephony                              |                           | Choose       | his option. Setting  | s for Telephony would  | show.         |
| DHCP       | OACR                                     |                           | Choose       | his option. Setting: | s for ARC table show.  |               |
|            | Server Config                            | guration                  |              |                      |                        |               |
| DNS        | Server Address                           |                           | byo.engin    | com.au               |                        |               |
| DynamicDNS | Server Port:                             |                           | 5060         |                      |                        |               |
|            | Service Domain                           |                           | byo.engin    | com.au               |                        |               |
| Voice      | Outbound Proxy                           | Server                    | byo.engin    | com.au               |                        |               |
| Logout     | Outbound Proxy                           | Port:                     | 5060         |                      |                        |               |
|            | URL Scheme                               |                           | SIP-URL      | ~                    |                        |               |
|            | User Parameter                           | r 🗌                       | none 🔽       |                      |                        |               |
|            | Initial Unregiste                        | r                         | enabled      | *                    |                        |               |
|            | Register Expire:                         | s                         | 900          | sec                  |                        |               |
|            | Session Expires                          | 5                         | 180          | sec                  |                        |               |
|            | Min-SE                                   |                           | 180 s        | ec                   |                        |               |
|            | Session Expires                          | s Refresher               | uas 🔽        |                      |                        |               |
|            | Connection                               |                           | Pvc0 🔽       |                      |                        |               |
|            | Dial Plan                                |                           |              |                      |                        |               |

Click on Apply when done.

Step 4. Select the "**User Agent**" radio button. Specify your account settings. The below settings are just an example, you will need to enter your VoIP account details.

|            | Home                                                                                                    | Advanced      | Tools                                                     | Status                | Help              |  |  |  |
|------------|----------------------------------------------------------------------------------------------------|---------------|-----------------------------------------------------------|-----------------------|-------------------|--|--|--|
| Wizard     | VOIP Config                                                                                                    | uration       |                                                           |                       |                   |  |  |  |
| Wireless   | The VoIP Configuration allows the user to set the configuration of VoIP Server, User Agent, Peer to<br>Peer, Telephony and ACR. |               |                                                           |                       |                   |  |  |  |
|            | ◯ Server                                                                                                    | Choos         | Choose this option. Settings for VoIP Server would show.  |                       |                   |  |  |  |
| WAN        | 💽 User Agent                                                                                                    | Choos         | Choose this option. Settings for User Agent would show.   |                       |                   |  |  |  |
|            | O Peer to Pee                                                                                                    | r Choos       | Choose this option. Settings for Peer to Peer would show. |                       |                   |  |  |  |
|            | O Telephony                                                                                                    | Choos         | Choose this option. Settings for Telephony would show.    |                       |                   |  |  |  |
| DHCP       | OACR                                                                                                    | Choos         | se this option. Setting                                   | js for ARC table show |                   |  |  |  |
|            | User Agent                                                                                                    | Configuration |                                                           |                       |                   |  |  |  |
| DNS        | Same Phone I                                                                                                    | Number        | Disable 💙                                                 |                       |                   |  |  |  |
| DynamicDNS | Line                                                                                                    |               | 1 🛩                                                       |                       |                   |  |  |  |
|            | Phone Number                                                                                                    |               | 0282057491                                                |                       |                   |  |  |  |
| Voice      | Display Name                                                                                                    |               | 0282057491                                                |                       |                   |  |  |  |
| Logout     | User Agent Po                                                                                                    | rt            | 5060                                                      |                       |                   |  |  |  |
|            | Authentication                                                                                                    | Username      | 0282057491                                                |                       |                   |  |  |  |
|            | Authentication                                                                                                    | Password      | •••••                                                     |                       |                   |  |  |  |
|            | Confirm Pass                                                                                                    | word          | •••••                                                     |                       |                   |  |  |  |
|            |                                                                                                    |               |                                                           | Solution Apply Co     | 3 🛟<br>Incel Help |  |  |  |

Click on Apply when done.

You do not need to modify anything under the "Peer to Peer" section.

Step 5. Select the "**Telephony**" radio button. Specify the settings given by your VoIP Provider. The example below will work with Engin and with majority of VoIP providers:

|            | Home                                    | Advanced                                                                                                    | Tools                | Status                 | Help    |  |  |  |
|------------|-----------------------------------------|----------------------------------------------------------------------------------------------------|----------------------|------------------------|---------|--|--|--|
| Wizard     | VOIP Configu                            | ration                                                                                                    |                      |                        |         |  |  |  |
| Wireless   | The VolP Configura<br>Peer, Telephony a | The VoIP Configuration allows the user to set the configuration of VoIP Server, User Agent, Peer to<br>Peer, Telephony and ACR. |                      |                        |         |  |  |  |
|            | ◯ Server                                | Choose this option. Settings for VoIP Server would show.                                                                        |                      |                        |         |  |  |  |
| WAN        | 🔿 User Agent                            | Choose this option. Settings for User Agent would show.                                                                         |                      |                        |         |  |  |  |
|            | ○ Peer to Peer                          | Choose this option. Settings for Peer to Peer would show.                                                                       |                      |                        |         |  |  |  |
|            | <ul> <li>Telephony</li> </ul>           | Choose                                                                                                    | this option. Setting | is for Telephony would | I show. |  |  |  |
| DHCP       | OACR                                    | Choose                                                                                                    | this option. Setting | is for ARC table show. |         |  |  |  |
|            | Telephony C                             | Telephony Configuration                                                                                                    |                      |                        |         |  |  |  |
| DNS        | Index                                   | 1 💌                                                                                                    |                      |                        |         |  |  |  |
| DynamicDNS | EC                                      | Enabled                                                                                                    | ~                    |                        |         |  |  |  |
|            | VAD                                     | Enabled                                                                                                    | ~                    |                        |         |  |  |  |
| Voice      | OOB DTMF                                | Enabled                                                                                                    | (RFC2833) 💌          |                        |         |  |  |  |
| Logout     | Payload Type                            | 101                                                                                                    |                      |                        |         |  |  |  |
|            | RX Gain                                 | -1                                                                                                    |                      |                        |         |  |  |  |
|            | TX Gain                                 | -1                                                                                                    |                      |                        |         |  |  |  |
|            | Inter-Digit Time                        | r 4 <sub>se</sub>                                                                                                    | c                    |                        |         |  |  |  |
|            | Codec Priorit                           | ity & Packet Interval                                                                                                    |                      |                        |         |  |  |  |
|            | G.711a-law                              | 3rd                                                                                                    | ~                    | 20 💌 ms                |         |  |  |  |
|            | G.711u-law                              | 2nd                                                                                                    | *                    | 20 🚩 ms                |         |  |  |  |
|            | G.723.1                                 | no-use                                                                                                    | ~                    | 30 🚩 ms                |         |  |  |  |
|            | G.729a                                  | 1st                                                                                                    | ~                    | 20 🚩 ms                |         |  |  |  |
|            | G.726                                   | 4th                                                                                                    | ~                    | 20 🚩 ms                |         |  |  |  |

Click on Apply when done.

You do not need to modify anything under the "ACR" section.

Step 6. To save the settings into the router's memory click on Tools > System. Click on "**Save and Reboot**" button. Your router will save the settings and reboot.

|               | Home                           | Advanced                                             | Tools                        | Status         | Help       |  |  |
|---------------|--------------------------------|------------------------------------------------------|------------------------------|----------------|------------|--|--|
| Admin         | System Sett                    | ings                                                 | ac a file onto the lo        | cal hard drive |            |  |  |
| Time          | Save Settings                  | Save Settings To Local Hard Drive                    |                              |                |            |  |  |
| Remotelog     | Load Settings                  | From Local Hard Driv                                 | e<br>rowse                   |                |            |  |  |
| System        | Load                           |                                                      |                              |                |            |  |  |
| Miscellaneous | Note: The syster Save Settings | n has to be restarted after<br>and Reboot the System | r the configuration is<br>m. | restored.      |            |  |  |
| Test          | Save and F<br>Restore To Fac   | Reboot                                               |                              |                |            |  |  |
| Logout        | Restore<br>Force the DVA       | -G3340S Wireless LAN                                 | l to restart.                |                |            |  |  |
|               | Restart AP                     | ]                                                    |                              |                |            |  |  |
|               |                                |                                                      |                              |                | C)<br>Help |  |  |

Once rebooted you should be able to make and receive calls.